## 如何使用「教城書櫃」

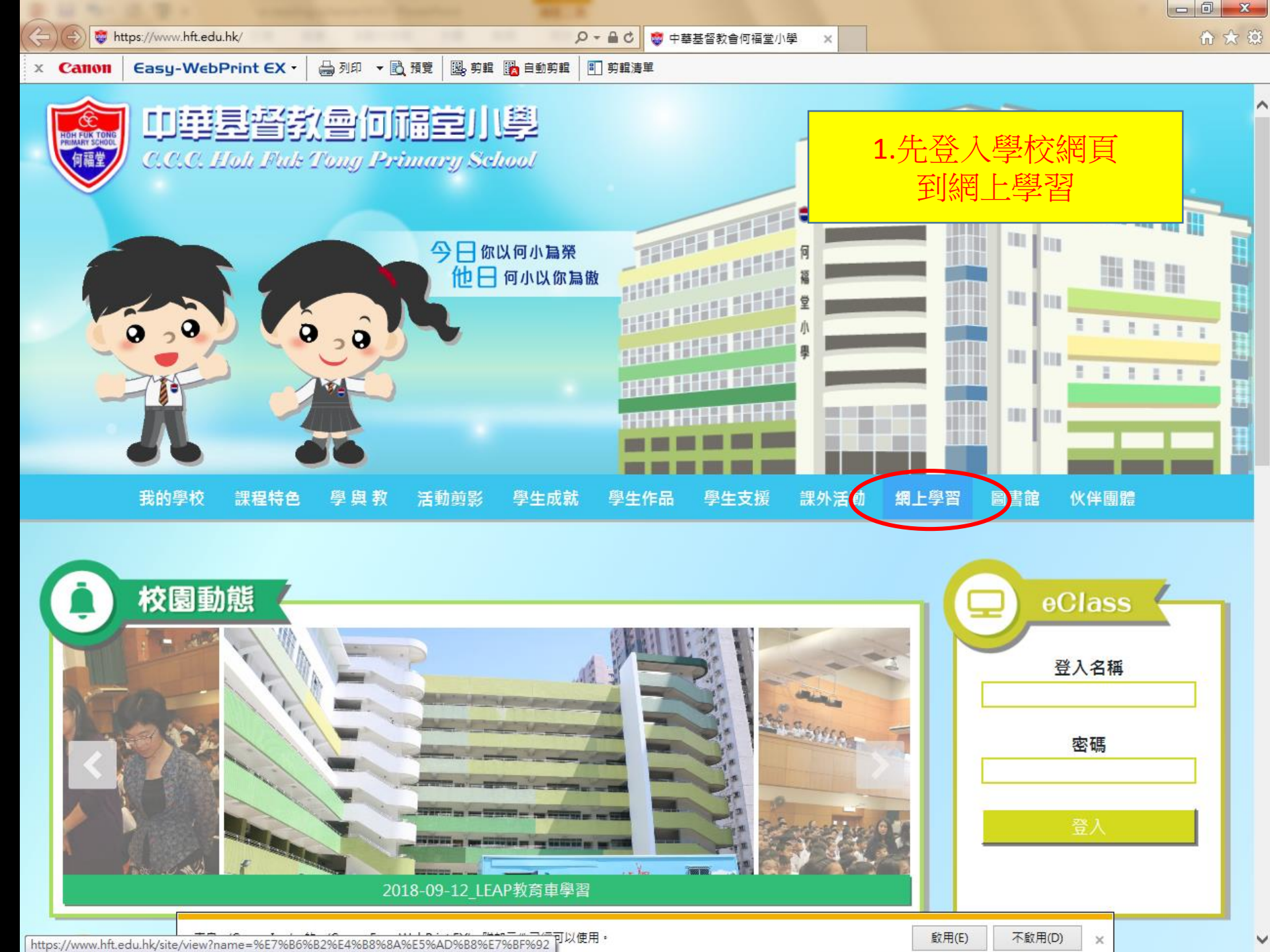

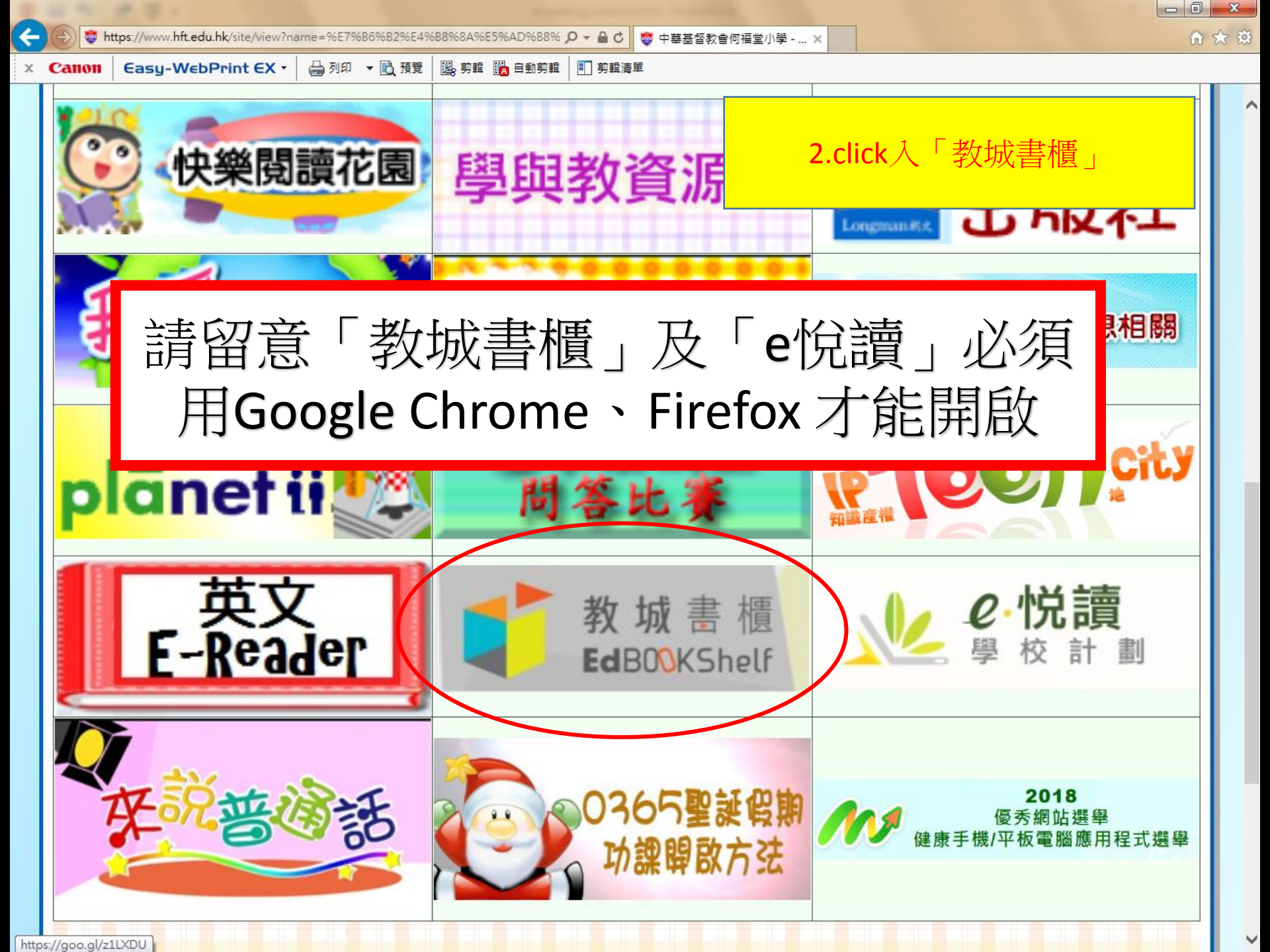

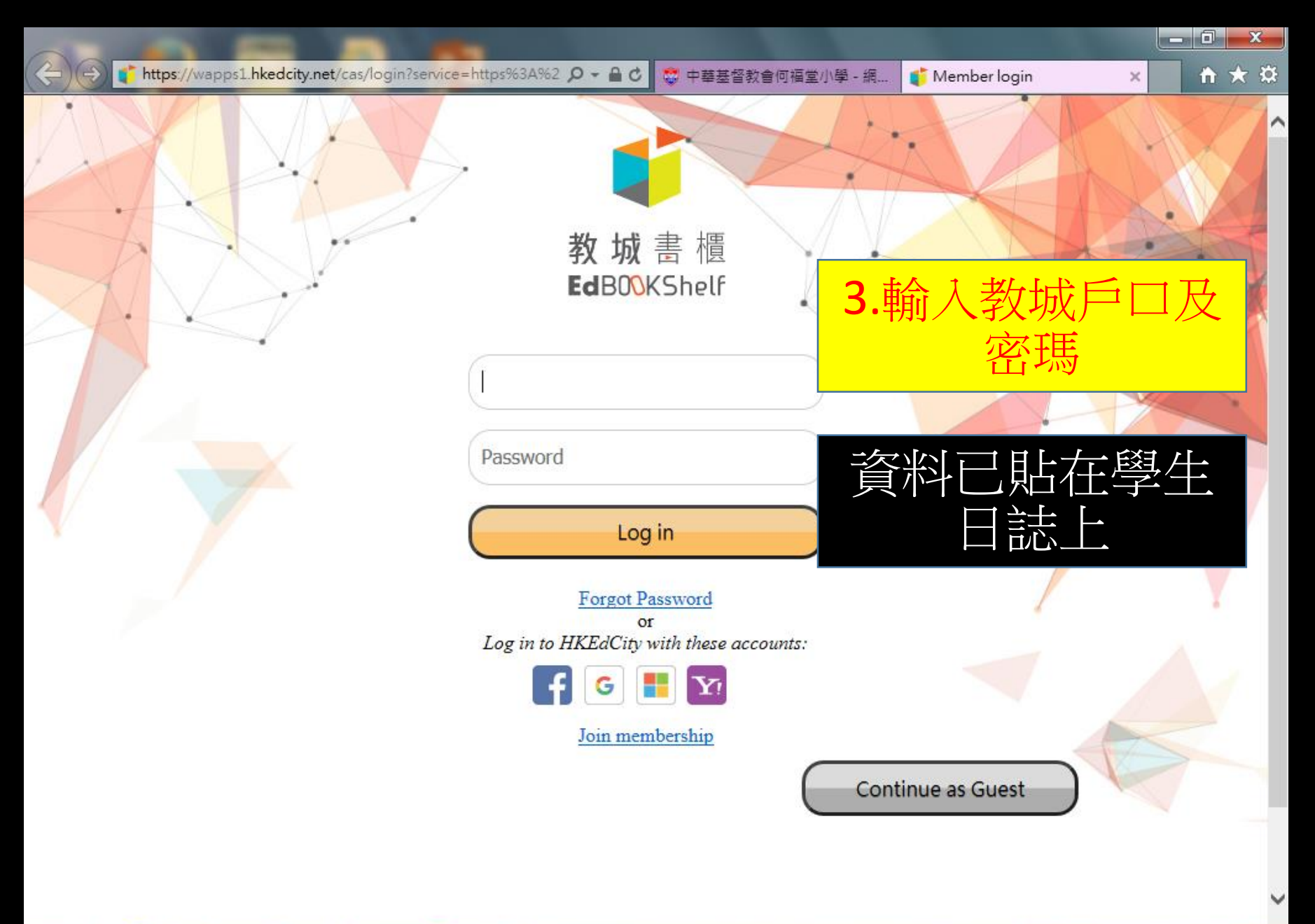

15:06

26/9/2019

- 🔗 🖿 🛱 🔥

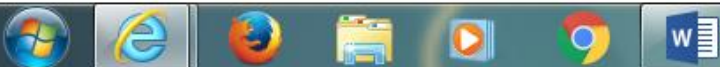

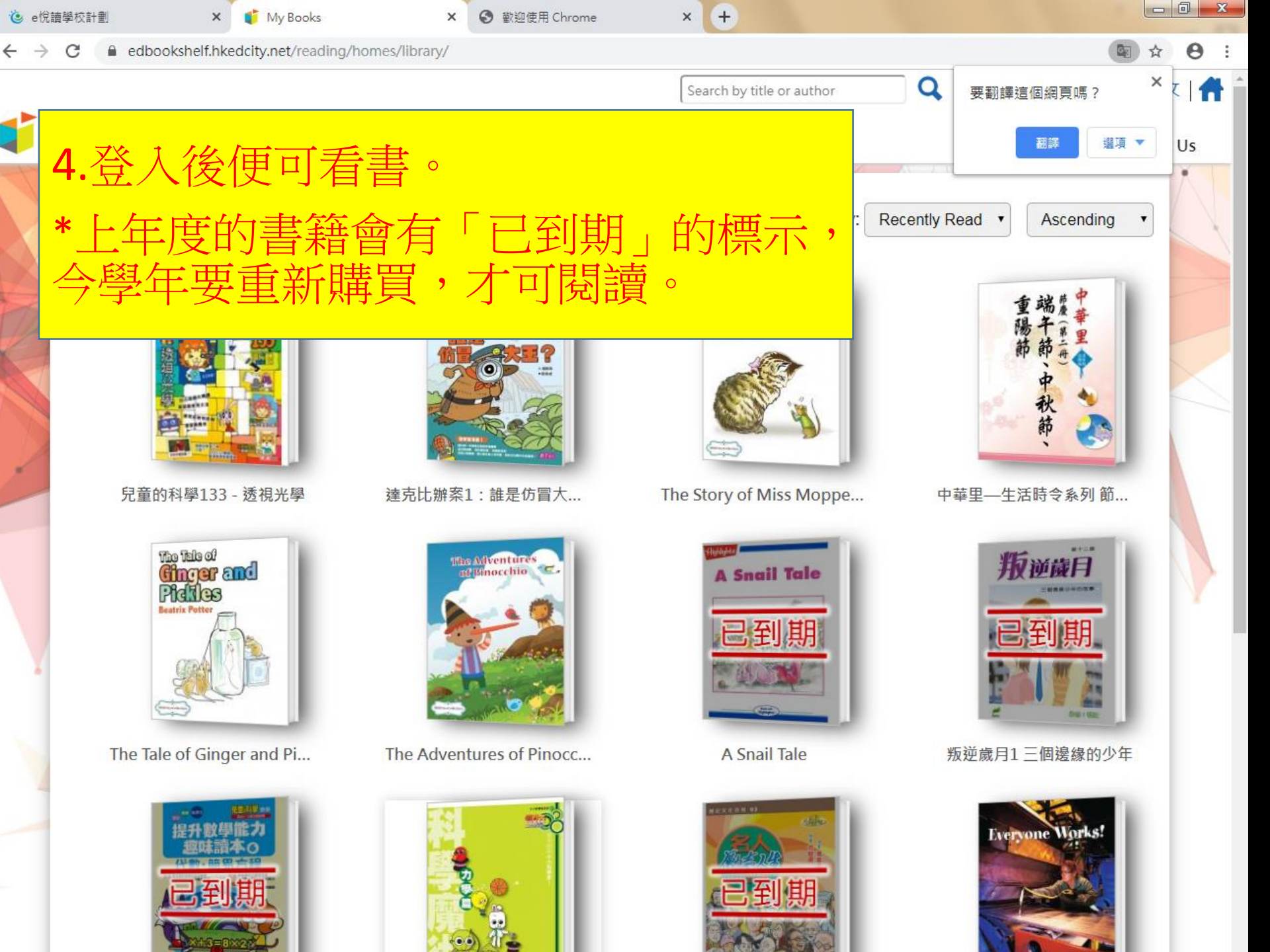

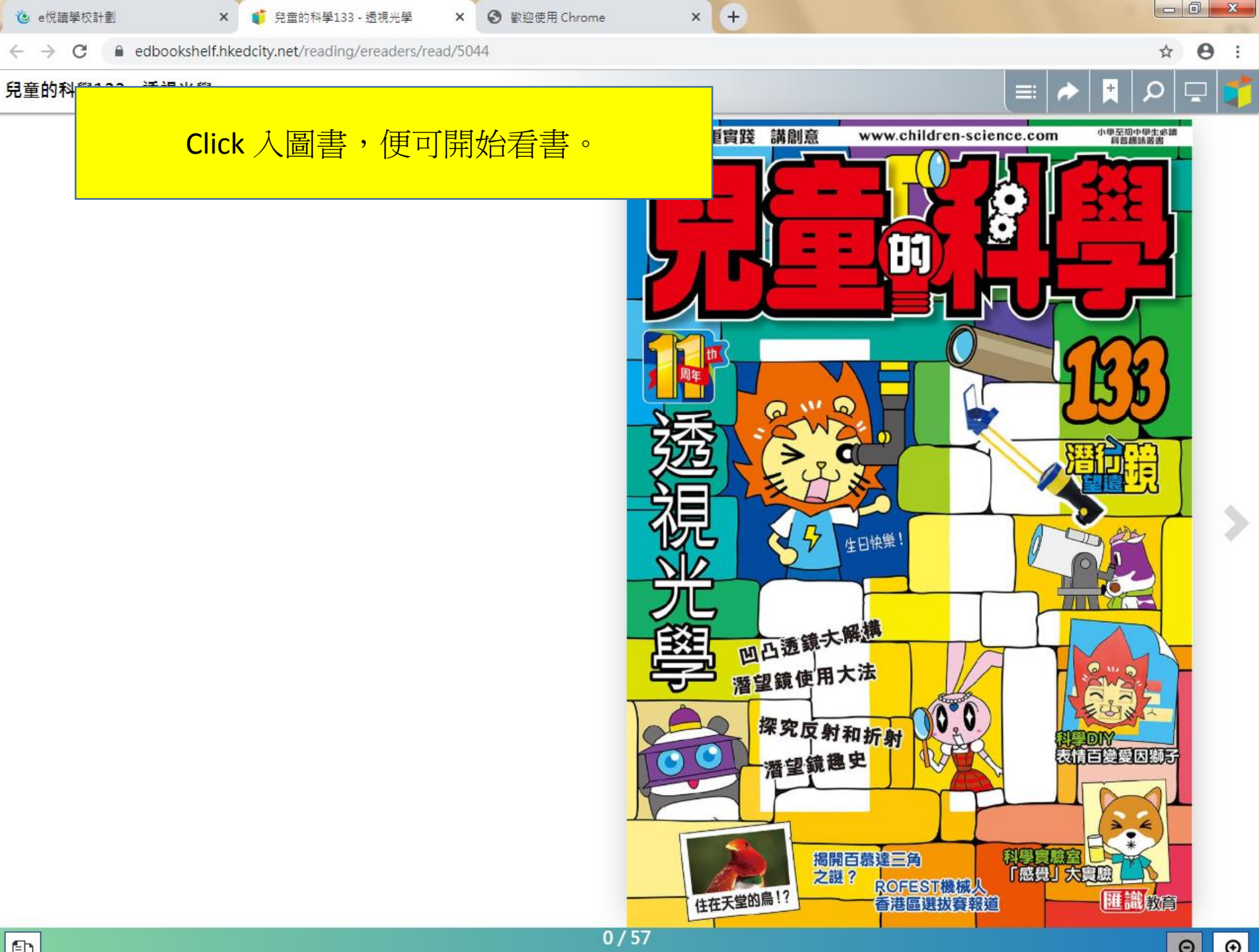

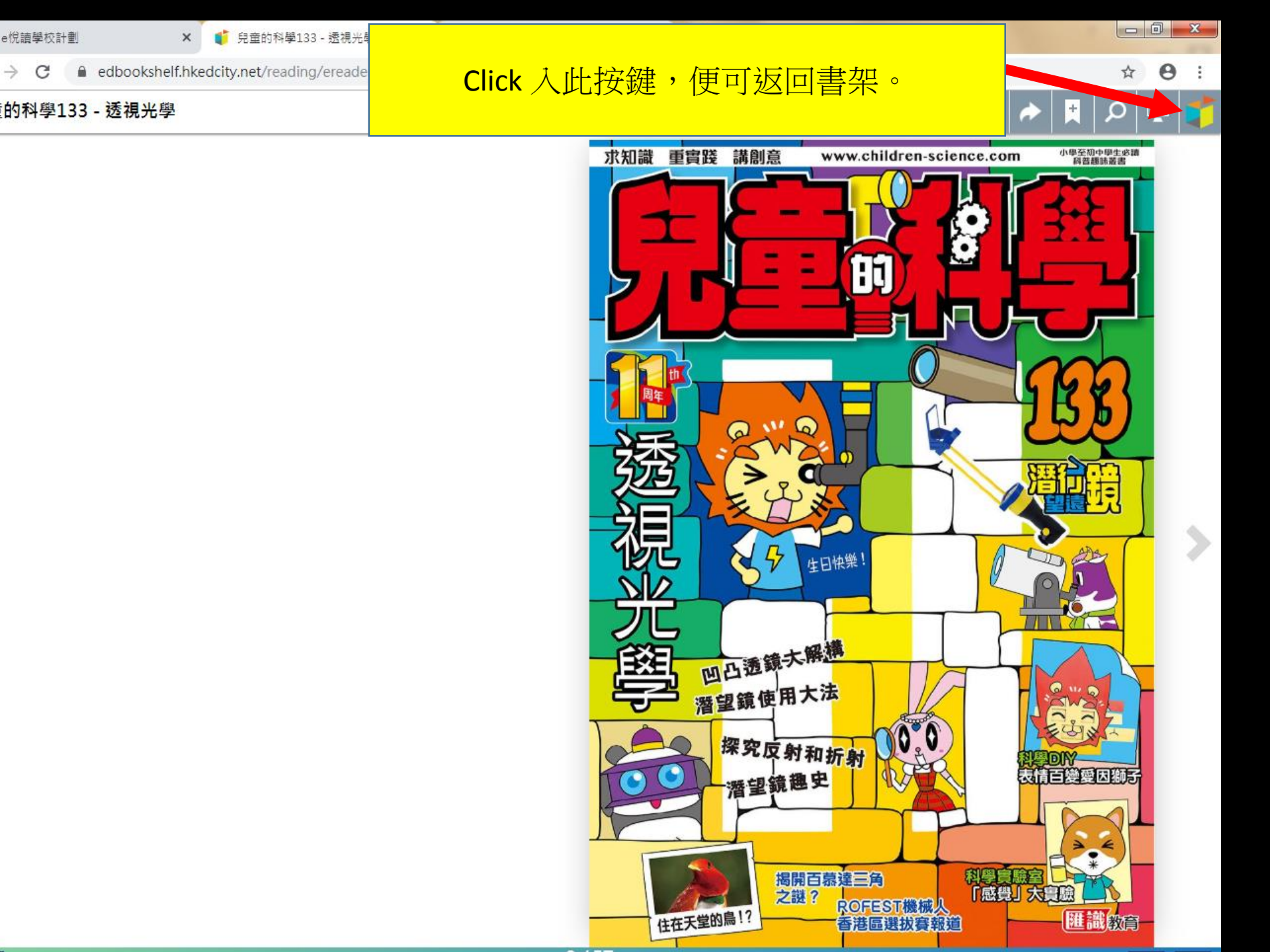

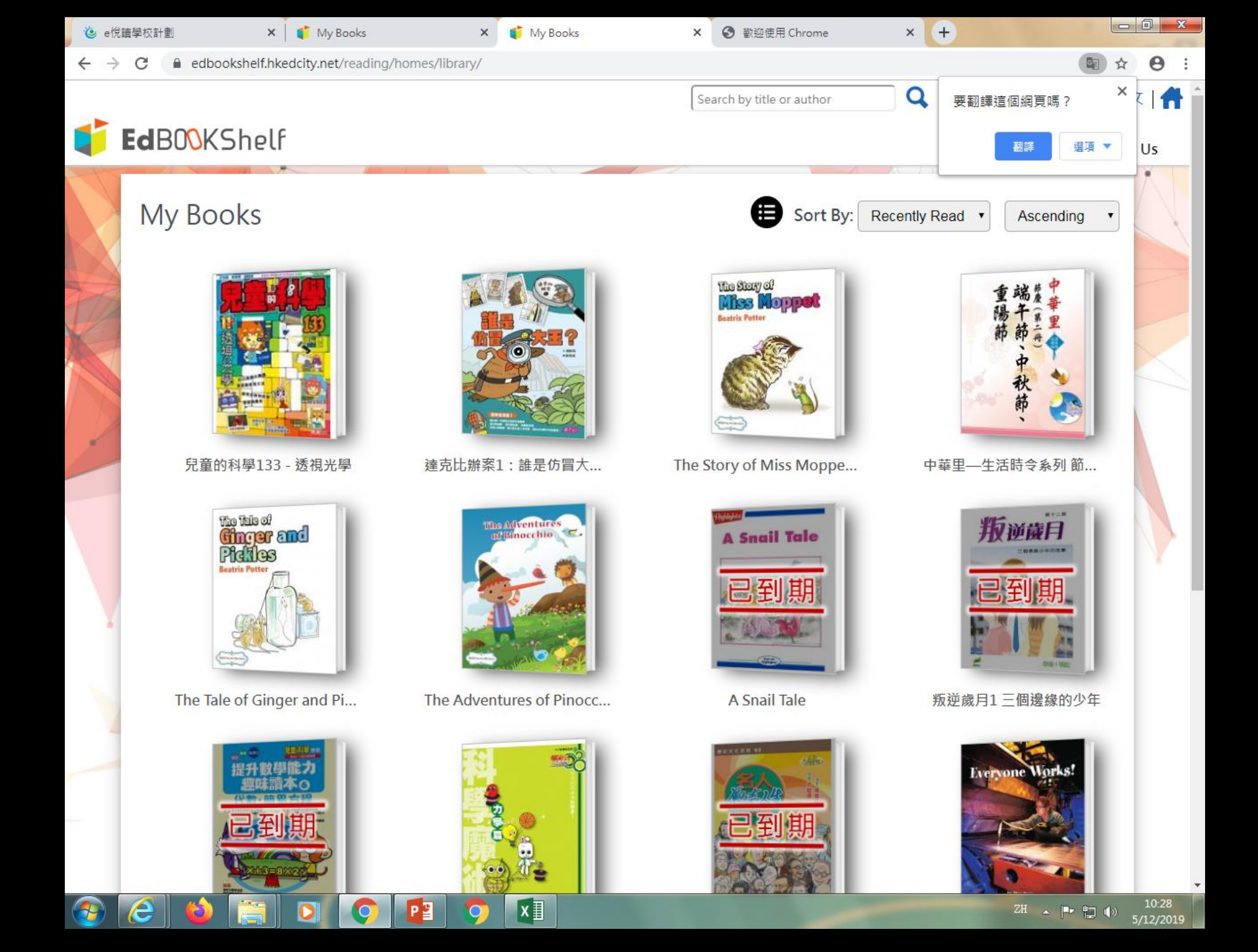

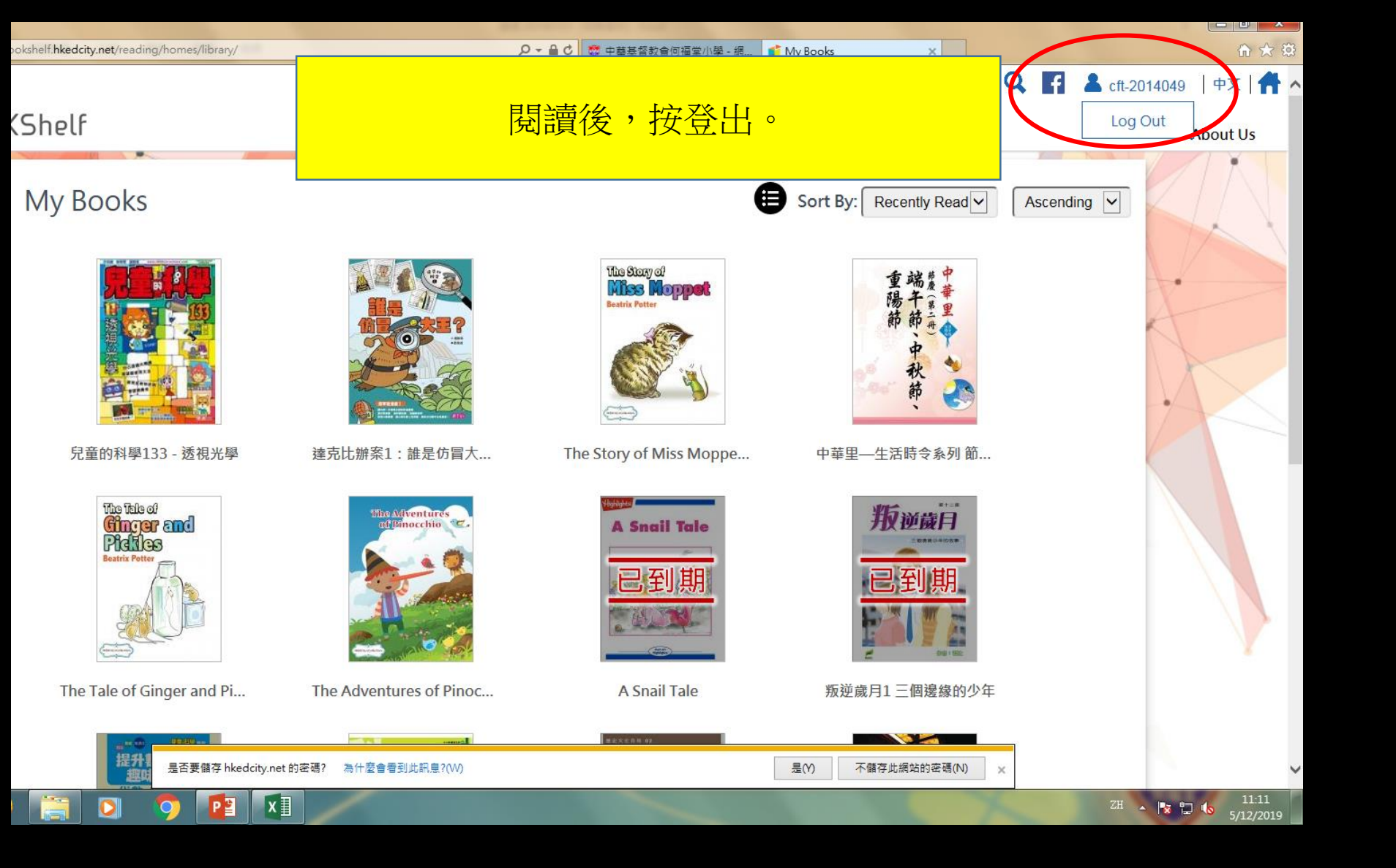

## 如何到「e悅讀」買書,放進自己書櫃內 \*\*學校已付款購買150本系列書籍,供學生使用。

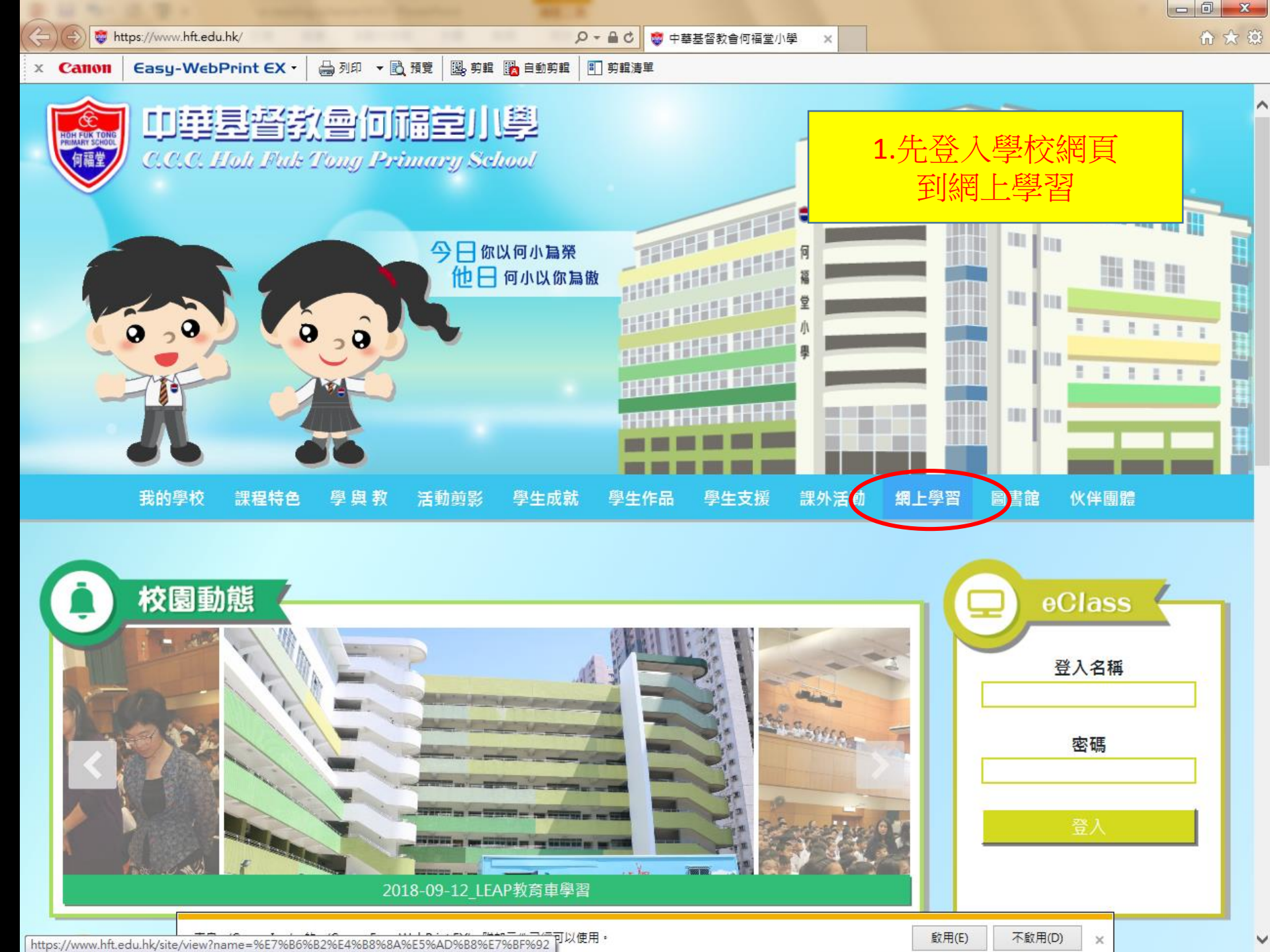

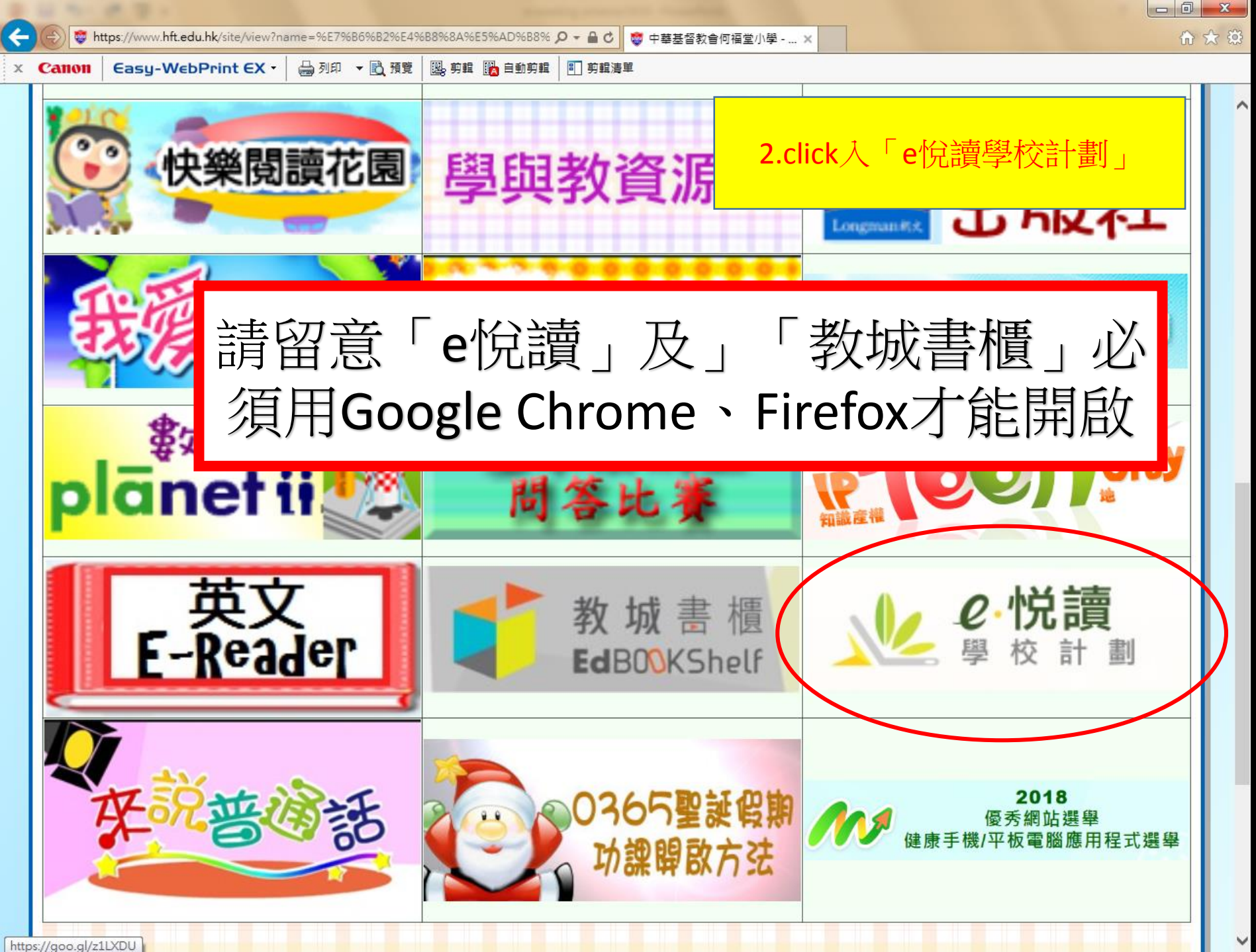

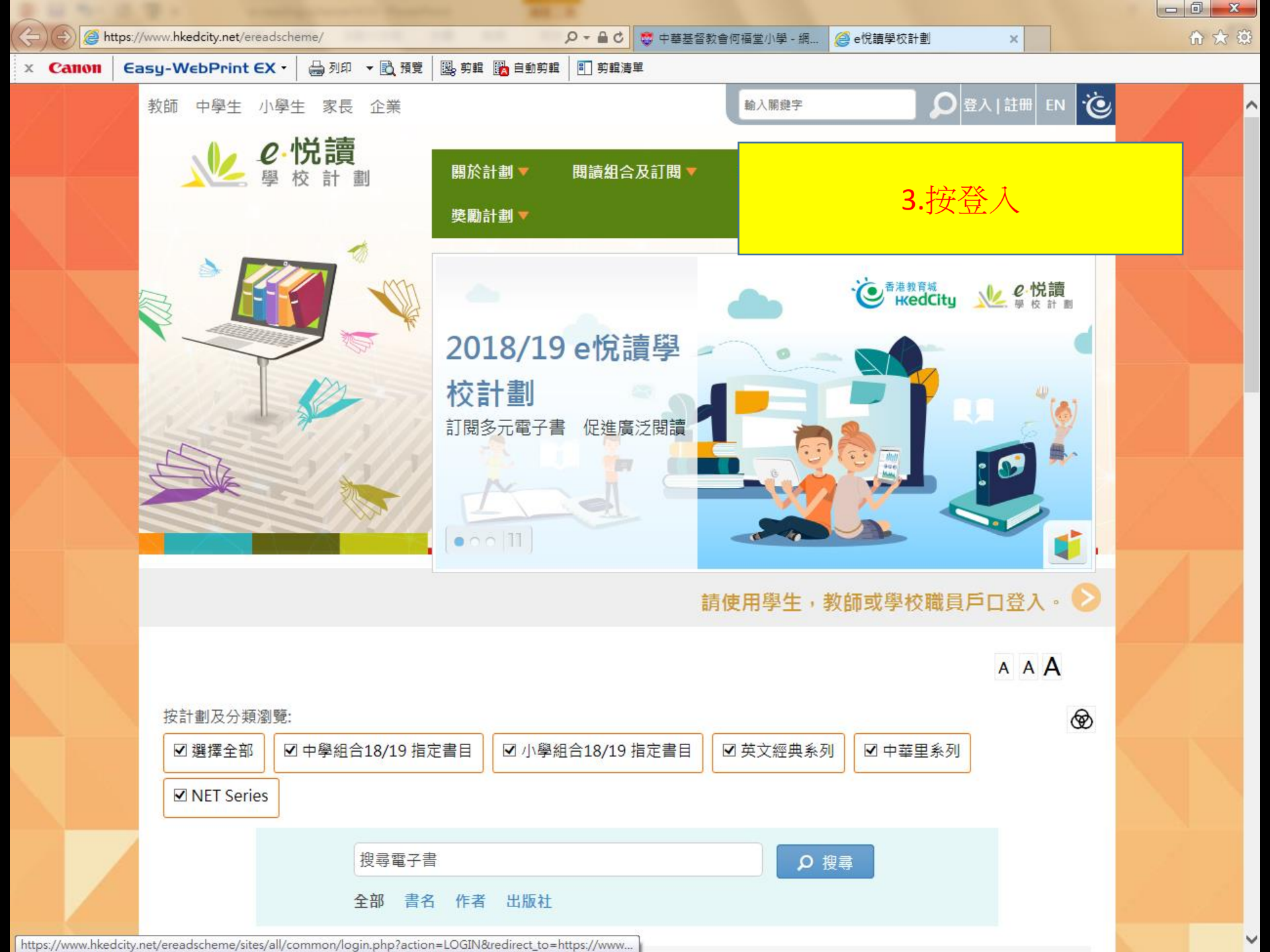

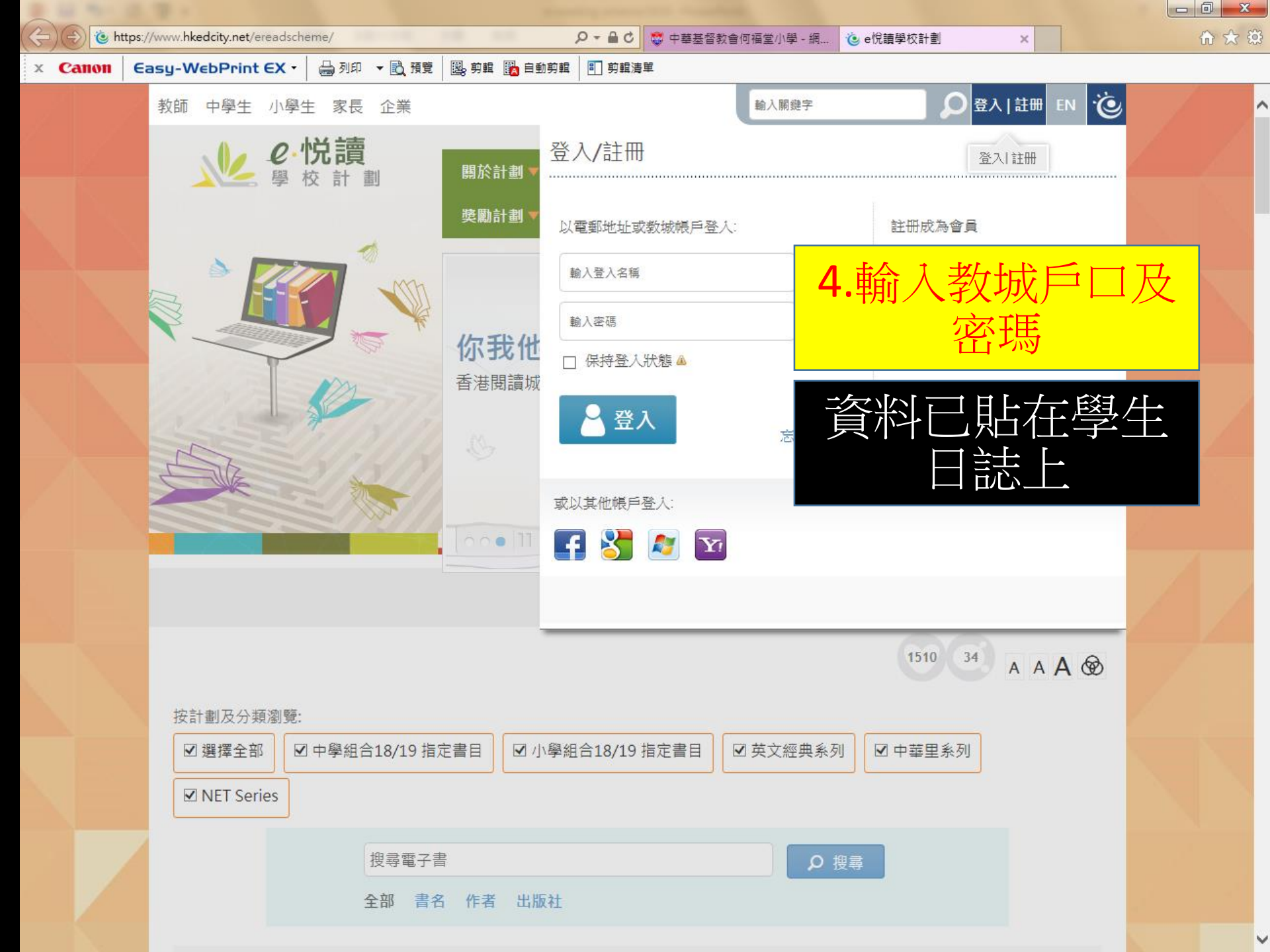

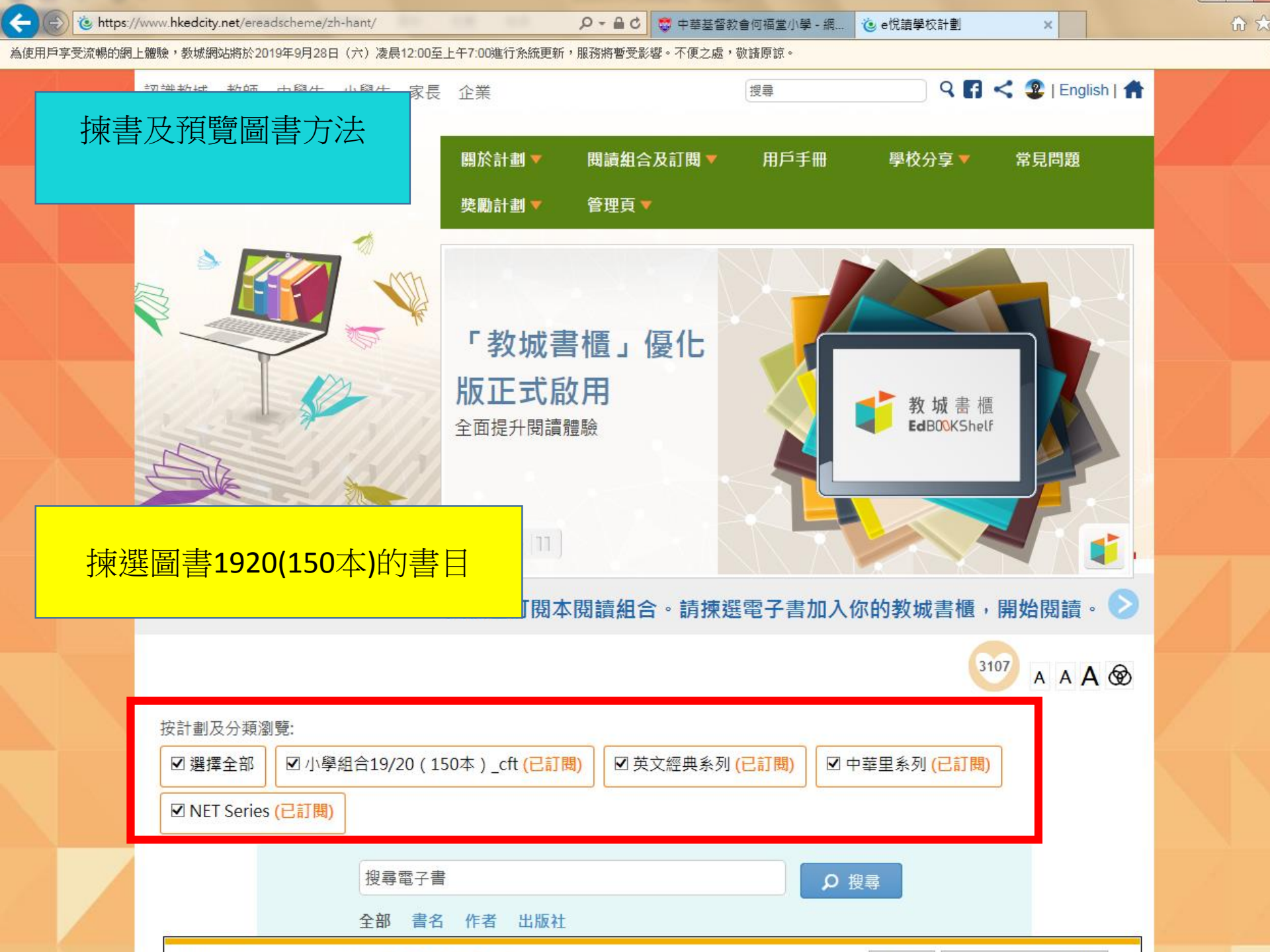

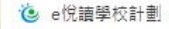

- 達克比辦案1:誰是仿冒大王? × ↓ 🚱 歡迎使用 Chrome ×

× (+

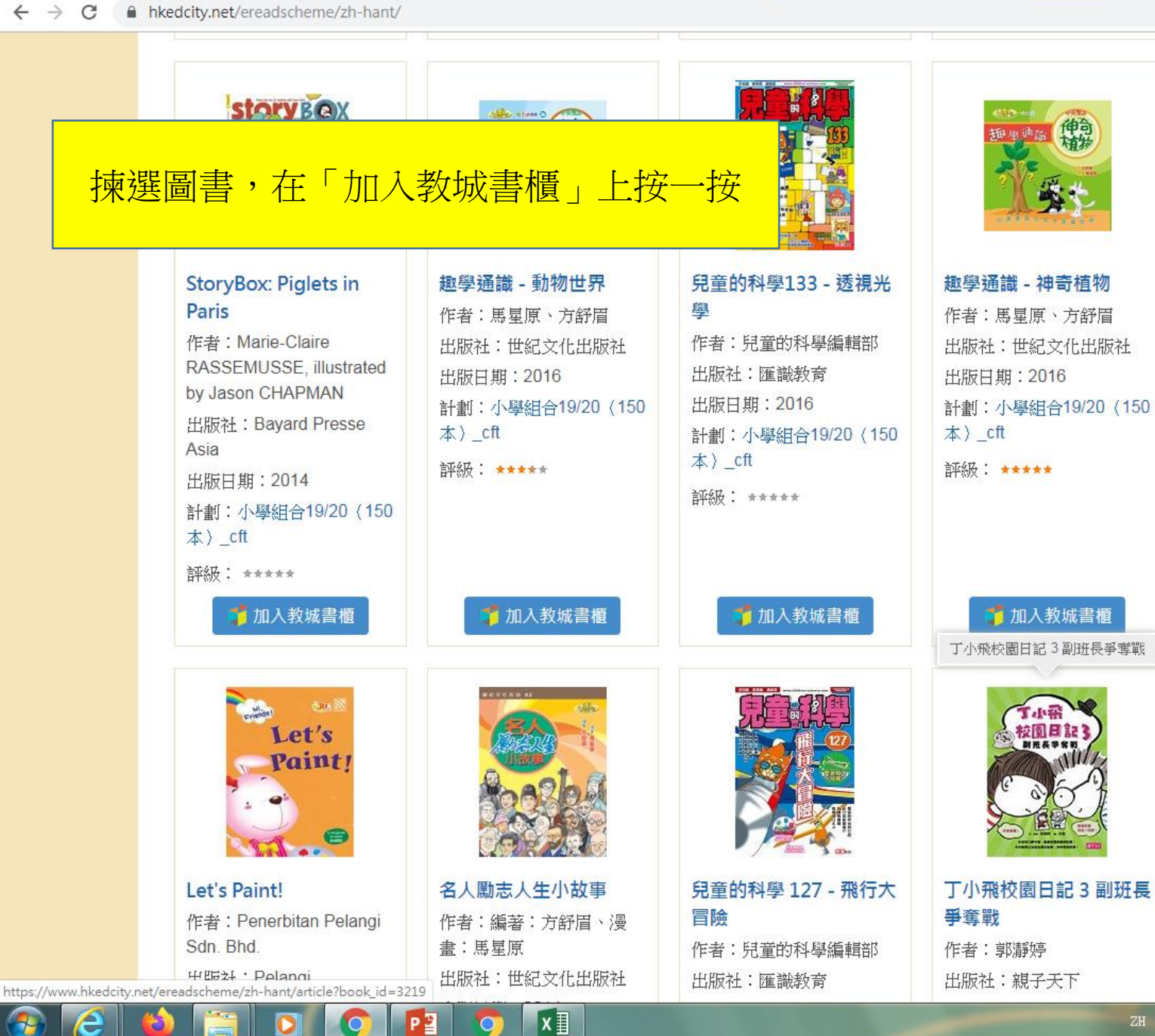

хI

ome

× +

兒童的科學 127 - 飛行大

作者:兒童的科學編輯部

出版社:匯識教育

冒險

→ C <sup>a</sup> hkedcity.net/ereadscheme/zh-hant/

×

## 出現「處理中」 趣學通識 - 動物世界 兒童的科學133 - 透視光 StoryBox: Piglets in 趣學通識 - 神奇植物 Paris 粵 作者:馬星原、方舒眉 作者:馬星原、方舒眉 作者: Marie-Claire 作者:兒童的科學編輯部 出版社:世紀文化出版社 出版社:世紀文化出版社 RASSEMUSSE, illustrated 出版社:匯識教育 出版日期:2016 出版日期:2016 by Jason CHAPMAN 出版日期:2016 計劃:小學組合19/20 (150 計劃:小學組合19/20 (150 出版社: Bayard Presse 本) cft 本) cft 計劃:小學組合19/20 (150 Asia 本) cft 評級: ★★★★★ 評級: ★★★★★ 出版日期:2014 評級: ★★★★★ 計劃:小學組合19/20 (150 本)\_cft 評級: ★★★★★ 📫 加入教城書櫃 🥤 加入教城書櫃 🏅 加入教城書櫃 處理中 兒童的科學 127 - 飛行大冒險

名人勵志人生小故事

書:馬星原

作者:編著:方舒眉、漫

出版社:世紀文化出版社

x∎

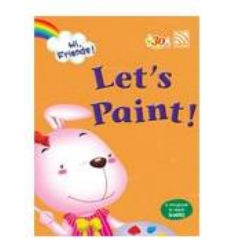

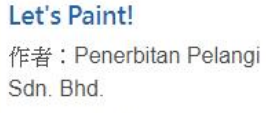

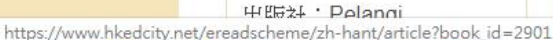

e

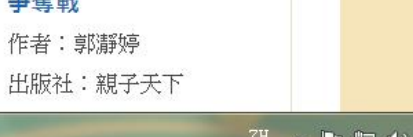

夏夏日

丁小飛校園日記3副班長

爭奪戰

🧿 e悅讀學校計劃

0 07 ☆

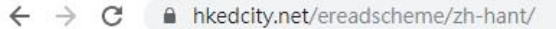

×

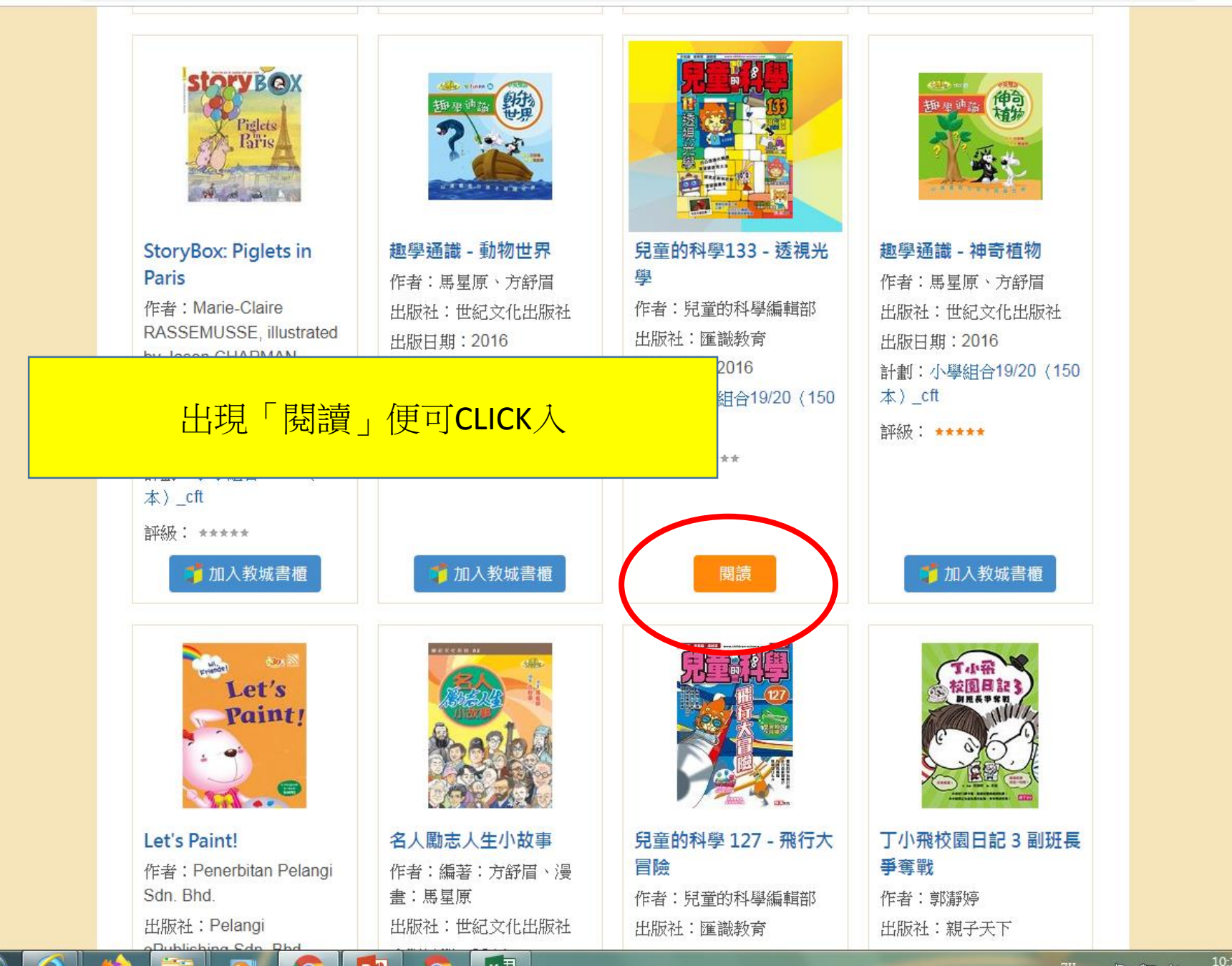

× +

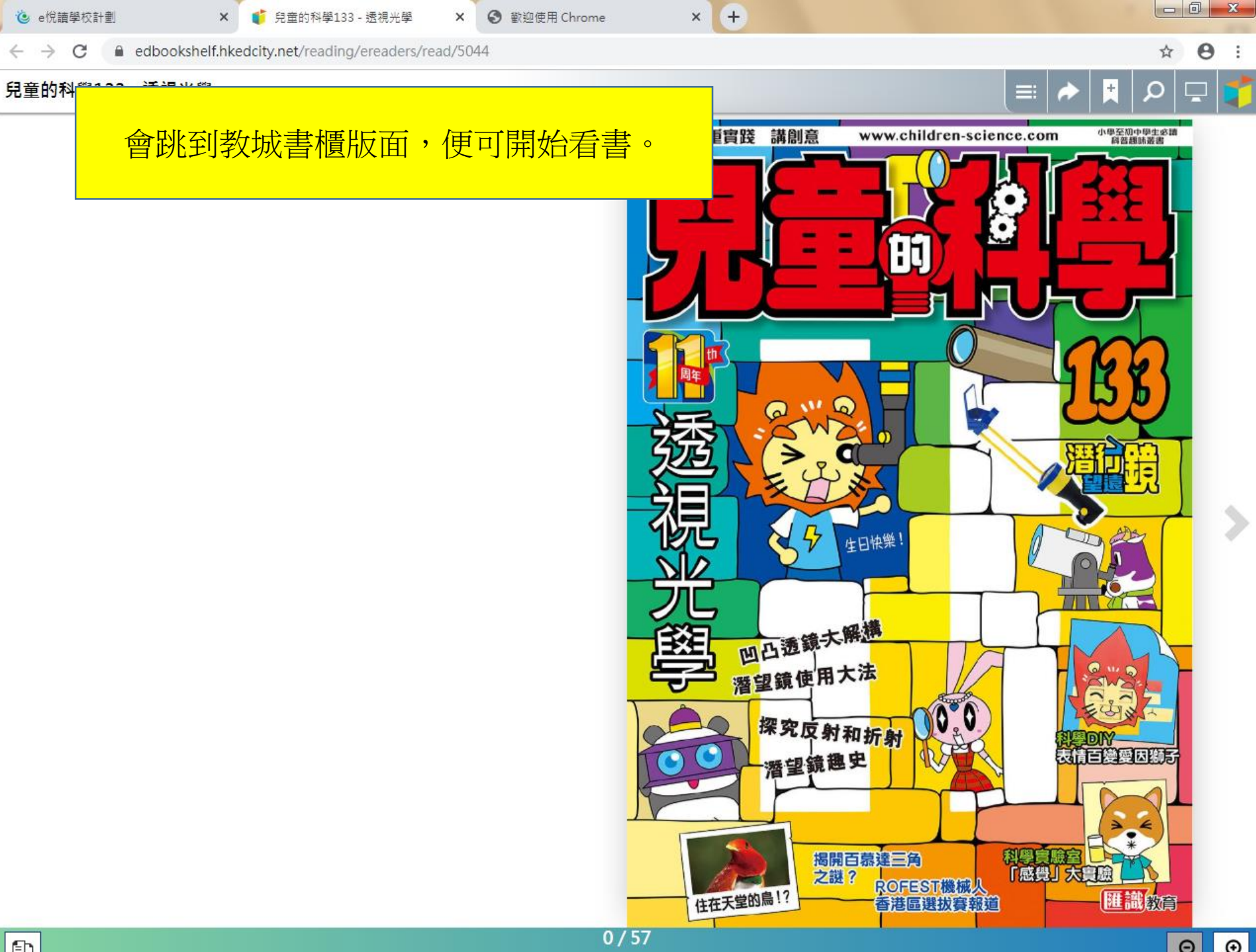

Ð

若未能使用或開啟,可瀏覽以下網址 https://www.hkedcity.net/ereadscheme/faq

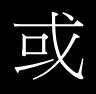

請電郵至<u>support@hkedcity.net</u> 或致電2624 1000 香港教育城查詢。